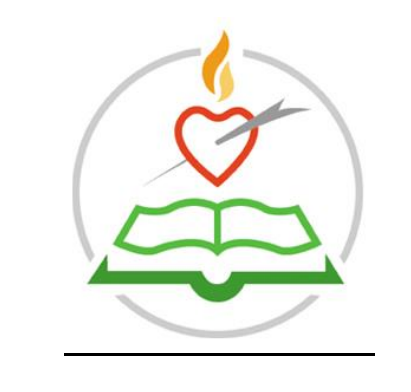

## Accessing Student E-Portal Profile

Please follow the following steps to access E-PORTAL.

1. Log onto the school website; <a href="https://www.staugustines.ie/">https://www.staugustines.ie/</a>

Useful Links

2. Scroll down to useful links; click on teachers & parents E-Portal.

| Coronavirus | j'iikk |
|-------------|--------|
| COVID-19    | No.    |

#### vid-19 Guidelines

vice and guidelines for the return to tool during Covid-19 restrictions. Edmodo Allows teachers to connect and collaborate with students, parents, and each other.

Teacher & Parent ePortal A resource for teachers and parents.

### The School App

Get all the latest school news and events direct your phone.

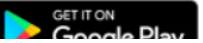

# 3. Enter your **E-Portal username and password.**

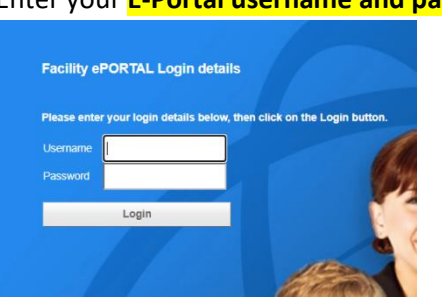

- 4. For behaviour updates, please scroll down to **student behaviour events** and click on the **more** button.
- 5. Under the tab named Updated you will find the name of the teacher.
- 6. Under the tab named Assigned you will find the name of the Year Head.
- 7. To access your son/daughters **timetable**, please click on timetable on students profile.

### **Upcoming Events**

No events

View Full Calendar

### **Privacy Statement**

For information on how our website handles your privacy please read our <u>Privacy Statement</u>.

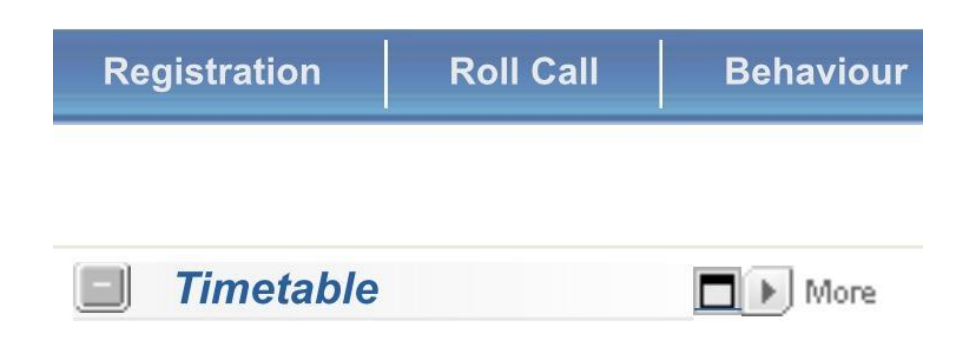

Please contact the school if you have any difficulty accessing E-PORTAL.